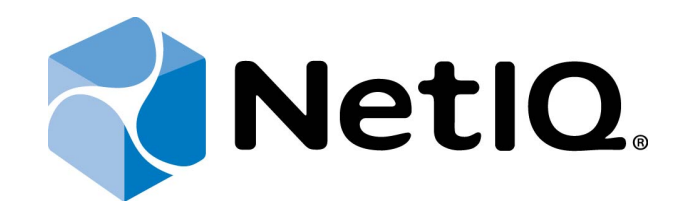

# NetIQ Advanced Authentication Framework - Authenticore Server

# **Installation Guide**

Version 5.1.0

# Table of Contents

|                                             | 1 |
|---------------------------------------------|---|
| Table of Contents                           |   |
| Introduction                                |   |
| About This Document                         |   |
| System Requirements                         |   |
| Installing and Removing Authenticore Server |   |
| Installing Authenticore Server              |   |
| Configuring Enterprise Key                  |   |
| Managing Licenses                           |   |
| Removing Authenticore Server                |   |
| Microsoft Windows Server 2008 R2            |   |
| Microsoft Windows Server 2003/2003 R2       |   |
| Microsoft Windows Server 2012/2012 R2       |   |
| Troubleshooting                             |   |
| Cannot Install Authenticore Server          |   |
| Index                                       |   |

### Introduction

#### About This Document

#### **Purpose of the Document**

This Authenticore Server Installation Guide is intended for system administrators and describes how to install NetIQ Advanced Authentication Framework Authenticore Server.

#### **Document Conventions**

This document uses the following conventions:

**Warning.** This sign indicates requirements or restrictions that should be observed to prevent undesirable effects.

**Important notes.** This sign indicates important information you need to know to use the product successfully.

**Notes.** This sign indicates supplementary information you may need in some cases.

**Tips.** This sign indicates recommendations.

- Terms are italicized, e.g.: *Authenticator*.
- Names of GUI elements such as dialogs, menu items, and buttons are put in bold type, e.g.: the **Logon** window.

# System Requirements

Solution Installing and removing Authenticore Server requires Local Admins + Authenticore Admins rights.

Before installing the product, the following system requirements should be fulfilled:

- Microsoft Windows Server 2008 R2 SP1/Microsoft Windows Server 2003 SP2 x64/Microsoft Windows Server 2003 R2 SP2 x64/Microsoft Window Server 2012/ Microsoft Windows Server 2012 R2
- Domain functional level should be set to Microsoft Windows Server 2003 or newer (Microsoft Windows Server 2000 domain functional level is not supported)
- 100 Mb free disk space

## Installing and Removing Authenticore Server

**Authenticore Server** is intended for processing requests for biometric authentication coming from the NetIQ Advanced Authentication Framework system users. There should be at least one Authenticore Server in the domain to provide system workflow.

To increase performance, it is recommended to install several Authenticore Servers in the domain. In this case, the servers will automatically join in a cluster and function as an integral authentication service. It will increase not only the speed of the requests processing, but also the safety of the whole system. Installing several Authenticore Servers also increases fault tolerance. If for some reason one of the servers stops, the user still has a possibility to logon by authenticator.

To install the first Authenticore Server, follow the steps below:

- Installing Authenticore Server
- <u>Configuring Enterprise Key</u>
- <u>Applying Licenses</u>

Authenticore Server is installed by the installer program. Configuring Enterprise Key and applying licenses is performed manually.

#### Installing Authenticore Server

😢 Authenticore Servers can be installed only on member servers, not on Domain Controllers.

The start of installation may be frozen for a time up to 1 minute in the case of offline mode. This delay occurs due to check of digital signature of component.

To install Authenticore Server via Setup Wizard:

- 1. Run **Autorun.exe** from NetIQ Advanced Authentication Framework distribution kit. Tick **Authenticore Server** in the list of components and click **Continue**.
- 2. Click **Next** to continue.

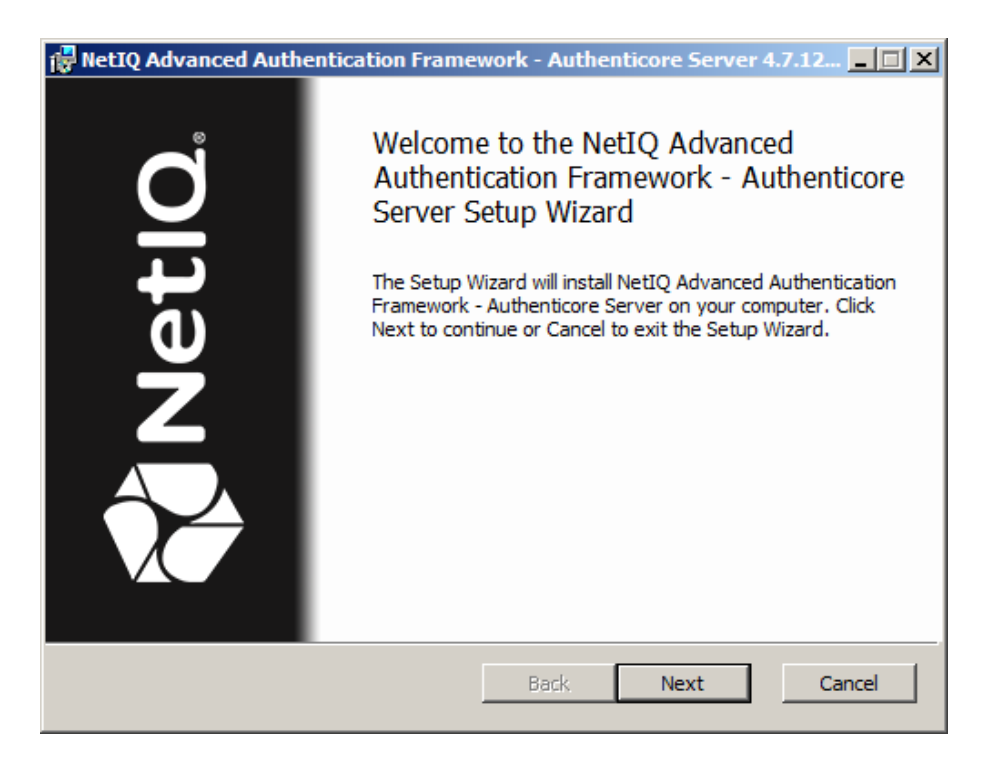

3. Read the License agreement. Select the I accept the terms in the license agreement check box and click Next.

| 🚼 NetIQ Advanced Authentication Framework - Authenticore Server 4.7.12 💶 🗖                                                                                                    | × |
|----------------------------------------------------------------------------------------------------|---|
| End-User License Agreement   Please read the following license agreement carefully                                                                                                    |   |
| End-User Software License Agreement (the IAgreementi)                                                                                                    |   |
| The terms and conditions as set out below apply to the use of<br>the Authasas software. By using, downloading, installing,<br>copying, or accessing products, or by clicking on II agreel on or<br>adjacent to the screen where this agreement may be displayed,<br>you hereby agree to be bound by and accept the terms of this |   |
| ✓ I accept the terms in the License Agreement                                                                                                    |   |
| Print Back Next Cancel                                                                                                    |   |

- 4. Check the destination folder and path.
- To change the destination folder, click the **Change...** button.
- To continue, click **Next**.
- 5. Click **Install** and wait until the component is installed.

| 🚼 NetIQ Advanced Authentication Framework - Authenticore Serv                                                                         | er 4.7.12 💶 🗙 |
|----------------------------------------------------------------------------------------------------|---------------|
| Ready to install NetIQ Advanced Authentication Framewor                                                                               | NetlQ.        |
| Click Install to begin the installation. Click Back to review or change any o installation settings. Click Cancel to exit the wizard. | of your       |
|                                                                                                    |               |
| Back Install                                                                                                    | Cancel        |
| RetTO Advanced Authentication Framework - Authenticore Serv                                                                           | er 4.7.12     |
| Installing NetIQ Advanced Authentication Framework - A                                                                                | tinetio.      |

the Setup Wizard installs NetIO Advanced Auth 1.4

6. Click **Finish** to close the Wizard.

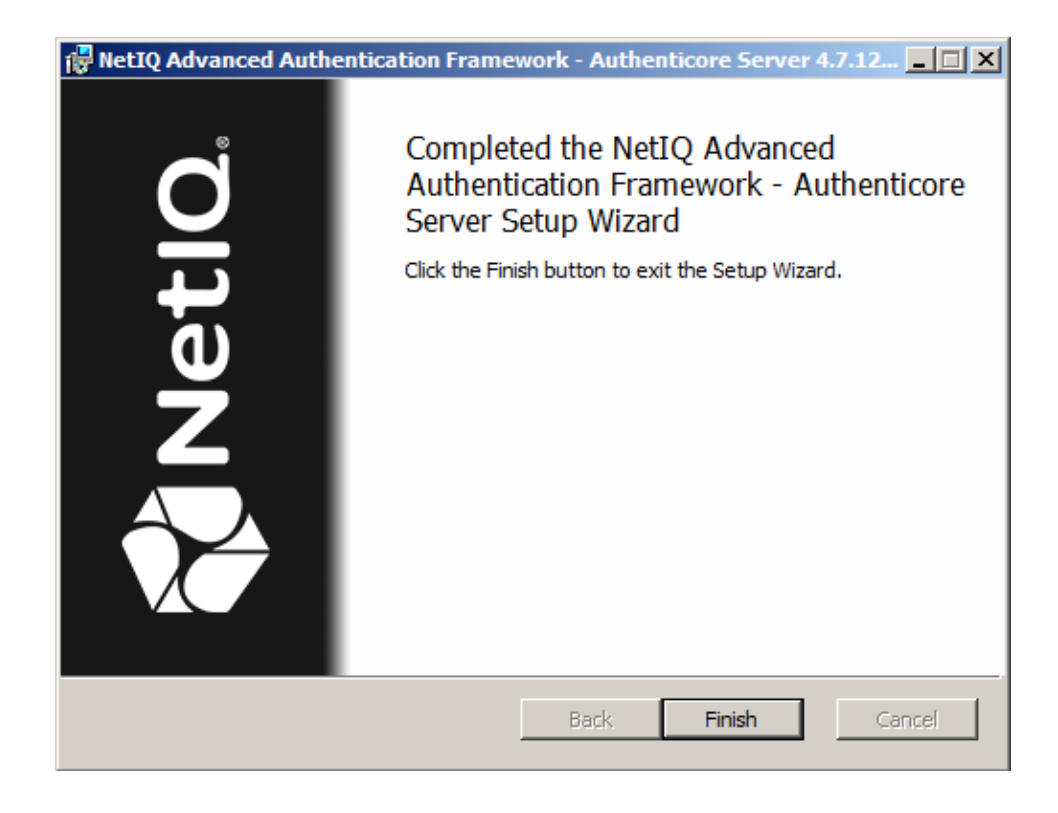

To complete the installation of the first Authenticore Server, it is required to restart the computer.

7. Generate a new Enterprise Key (in case of installation of the first Authenticore Server) or restore Enterprise Key (in case of upgrade of the Authenticore Server or installation of additional Authenticore Servers) through **Authenticore Tray Manager** manually.

#### Configuring Enterprise Key

**Enterprise Key settings** are available in the dialog, which appears after the start of manual generation of the Enterprise Key through Authenticore Tray Manager:

| Enterprise Key settings                                                  |                              |       | ×      |
|--------------------------------------------------------------------------|------------------------------|-------|--------|
| Select required Crypto Service Provi<br>Microsoft Enhanced Cryptographic | der (CSP):<br>Provider v 1.0 |       |        |
| Hash function:<br>Data encryption:                                       | SHA-1<br>RC4                 |       | Static |
| Data signing:                                                            | RSA_SIGN                     | • -)- | Cancel |

To modify Enterprise Key settings:

- 1. Select Crypto Service Provider (CSP). The main CSP types are:
- **Microsoft Base Cryptographic Provider v 1.0** basic cryptographic functionality that can be exported to other countries or regions.
- **Microsoft Strong Cryptographic Provider** extension of the Microsoft Base Cryptographic Provider available with Windows 2000 and later.
- **Microsoft Enhanced Cryptographic Provider v1.0** (default) the Enhanced Provider supports stronger security through longer keys and additional algorithms. It can be used with all versions of CryptoAPI.

 $\mathfrak{S}$  The list of available CSPs may vary depending on what CSPs are installed on the local PC.

The Microsoft Strong Provider and the Enhanced Provider are backward-compatible with the Base Provider except that the providers can only generate RC2 or RC4 keys of default key length. The default length for the Base Provider is 40 bits. The default length for the Enhanced Provider is 128 bits. Thus the Enhanced Provider cannot create keys with Base Provider-compatible key lengths. However, the Enhanced Provider can import RC2 and RC4 keys of up to 128 bits. Therefore, the Enhanced Provider can import and use 40 bit keys generated using the Base Provider.

- 2. Select encryption algorithms.
- 3. Set the key length (the upper slider) and the length of data signature (the lower slider).

#### 4. Click **OK**.

The Authenticore Server is started with notification:

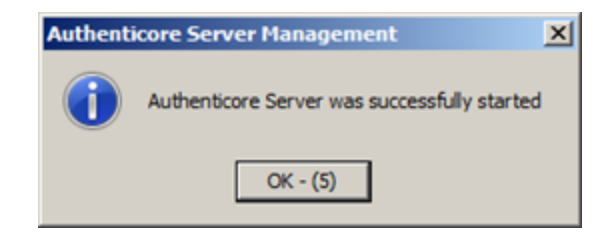

Once Enterprise Key parameters are defined and applied, you should create a backup copy, from which you can restore the Key, if it is lost or corrupted. Restoring the Enterprise Key from the backup copy is also helpful when the Authenticore server is reinstalled. Re-installing the Authenticore server means generating a new Enterprise Key. The Enterprise Key is used to encrypt all data in Active Directory, that is why when a new Enterprise Key is generated, the Authenticore Server cannot decrypt the data encrypted with the previous Key. To avoid resetting users' passwords and re-enroling their patterns after the Authenticore server has been re-installed, you should back up the Enterprise Key while installing the first Authenticore server and then restore it on the new Authenticore server.

5. You are prompted to select a backup provider.

| Creating Enterprise Key backup                                                                                                    | р сору 🔀                                  |  |  |  |
|----------------------------------------------------------------------------------------------------|-------------------------------------------|--|--|--|
| At this step, it is recommended to create the Enterprise Key backup copy. In case the Enterprise Key is lost in the system, you will be able to restore its value from the backup copy.                |                                           |  |  |  |
| You can backup Enterprise Key on any medium according to the backup<br>provider selected from the list (by default it is recommended to use<br>File.BackupTo to backup Enterprise Key copy into file). |                                           |  |  |  |
| Specify the necessary Backup prov<br>the Enterprise Key backup copy.                                                                                                    | vider name and press "OK" to start saving |  |  |  |
| File.BackupTo                                                                                                    | •                                         |  |  |  |
|                                                                                                    | OK Cancel                                 |  |  |  |

Choose File. BackupTo (default).

Once the provider is selected, click **OK**.

6. The Enterprise Key backing up dialog is displayed:

- Enter the file name and specify the path in the **File name** box or use the **Browse** button to select the path to backup file.
- To set password for the file, check the **Set password for the file** box, and then enter and confirm the password.
- Click OK.

Enterprise Key is exported and generated with notifications:

| Authe                                                                                                    | enticore Server Management                   | ×  |  |  |  |
|----------------------------------------------------------------------------------------------------|----------------------------------------------|----|--|--|--|
|                                                                                                    | Enterprise Key was successfully exported     |    |  |  |  |
|                                                                                                    | OK - (2)                                     |    |  |  |  |
|                                                                                                    |                                              |    |  |  |  |
| Authenti                                                                                                   | core server Management                       | -  |  |  |  |
| (į)                                                                                                    | New Enterprise Key was successfully generate | d. |  |  |  |
|                                                                                                    | OK - (4)                                     |    |  |  |  |
| Authenticore Server Management ×   Image: New Enterprise Key was successfully generated.   Image: OK - (4) |                                              |    |  |  |  |

#### Managing Licenses

NetIQ Advanced Authentication Framework requires that server and user licenses are applied.

- A *server license* defines the maximum number of Authenticore Servers in your domain.
- A *user license* defines the maximum number of NetIQ Advanced Authentication Framework users in your domain.

Every time you install an additional Authenticore Server, it checks whether the server limit is exceeded. If it is, the server will stop its work.

The same check is performed every time you create an NetIQ Advanced Authentication Framework user.

After Enterprise Key has been successfully generated, the **License management** dialog appears.

| Li | icense management |             |    |                  | ×     |
|----|-------------------|-------------|----|------------------|-------|
|    | Product name      | Description |    | Licensing object | Limit |
|    |                   |             |    |                  |       |
|    |                   |             |    |                  |       |
|    |                   |             |    |                  |       |
|    |                   |             |    |                  |       |
|    |                   |             |    |                  |       |
|    |                   |             |    |                  |       |
|    |                   |             |    |                  |       |
|    |                   |             |    |                  |       |
|    | _,                | -           |    |                  |       |
|    |                   |             |    |                  |       |
|    | Add               |             | ОК | Cancel A         | pply  |

To add and apply server and user licenses:

- 1. Click **Add**, select and open a license file.
- 2. The licenses you add are displayed as pending to be applied:

| Li | cense management                 |                                        |                  | ×     |
|----|----------------------------------|----------------------------------------|------------------|-------|
|    | Product name                     | Description                            | Licensing object | Limit |
|    | Licenses pending to be applied   |                                        |                  |       |
|    | Authasas Advanced Authentication | NetIQ test license (with all features, | user(s)          | 1001  |
|    |                                  |                                        |                  |       |
|    |                                  |                                        |                  |       |
|    |                                  |                                        |                  |       |
|    |                                  |                                        |                  |       |
|    |                                  |                                        |                  |       |
|    |                                  |                                        |                  |       |
|    |                                  |                                        |                  |       |
|    | •                                |                                        |                  | •     |
|    | Add                              | ОК                                     | Cancel A         | Apply |

3. Click **Apply**. The licenses are displayed as applied:

| Li | cense management                 |                                        |                  | ×     |
|----|----------------------------------|----------------------------------------|------------------|-------|
|    | Product name                     | Description                            | Licensing object | Limit |
|    | Applied licenses                 |                                        |                  |       |
|    | Authasas Advanced Authentication | NetIQ test license (with all features, | user(s)          | 1001  |
|    |                                  |                                        |                  |       |
|    |                                  |                                        |                  |       |
|    |                                  |                                        |                  |       |
|    |                                  |                                        |                  |       |
|    |                                  |                                        |                  |       |
|    |                                  |                                        |                  |       |
|    |                                  |                                        |                  |       |
|    |                                  |                                        |                  |       |
|    | •                                |                                        |                  |       |
|    | <u></u>                          | -                                      |                  |       |
|    | Add                              | ОК                                     | Cancel A         | pply  |
|    |                                  |                                        |                  |       |

Click **OK**.

| License details  |                                        | x   |
|------------------|----------------------------------------|-----|
| Name             | Value                                  |     |
| Product name     | Authasas Advanced Authentication       |     |
| Description      | NetIQ test license (with all features, |     |
| Licensing object | user(s)                                |     |
| Limit            | 1001                                   |     |
| Current          | 1                                      |     |
| Client           | Authasas                               |     |
| Domain           | authasas.local                         |     |
| Begin date       | 11.05.2013                             |     |
| End date         | Unlimited                              |     |
| ID               | 141                                    |     |
| Product version  | 4                                      |     |
|                  |                                        |     |
|                  |                                        |     |
|                  |                                        |     |
|                  |                                        |     |
| Features         | Close                                  | :// |

If you click the **Features** button, you will be provided with an opportunity to view the list of all licensed components of the solution.

#### **Removing Authenticore Server**

In this chapter:

- Microsoft Windows Server 2008 R2
- Microsoft Windows Server 2003/2003 R2
- Microsoft Windows Server 2012/2012 R2

Authenticore Server should be removed **only** after the removal of **all** other components of NetIQ distribution kit.

Microsoft Windows Server 2008 R2

- 1. In the Start menu, select Control panel and then double-click Programs and Features.
- 2. Select NetIQ Advanced Authentication Framework Authenticore Server and click Uninstall.
- 3. Confirm the removal.
- 4. Wait a few seconds until the removal is completed.

Once the removal is completed, you are prompted to restart the computer. This message can be ignored.

#### Microsoft Windows Server 2003/2003 R2

- 1. In the Start menu, select Settings > Control Panel > Add or Remove Programs.
- 2. Select NetIQ Advanced Authentication Framework Authenticore Server and click Remove.
- 3. Confirm the removal.
- 4. After removal is completed, you should restart your computer.

#### Microsoft Windows Server 2012/2012 R2

- 1. In the Search menu, select Apps > Control Panel > Programs > Programs and Features.
- 2. Select NetIQ Advanced Authentication Framework Authenticore Server and click Uninstall.

- 3. Confirm the removal.
- 4. Wait a few seconds until the removal is completed.

### Troubleshooting

**i** This chapter provides solutions for known issues. If you encounter any problems that are not mentioned here, please contact the support service.

#### **Cannot Install Authenticore Server**

#### **Description:**

Error appears when installing Authenticore Server on your computer.

#### Cause:

- a. You are installing Authenticore Server on the network drive.
- b. You have no space left on the disk.
- c. You are installing Authenticore Server on the unsupported OS.
- d. You are installing Authenticore Server on the OS with the wrong bitness.

#### Solution:

- a. Change the installation path.
- b. Free the amount of disk space needed for installation.
- c. Check the list of supported OS.
- d. Check your OS's bitness (only x64 is supported) and run the installer.

# Index

|                                      | Α |  |
|--------------------------------------|---|--|
| Authentication 1, 3, 5-6, 13, 16     |   |  |
| Authenticator 3                      |   |  |
| Authenticore Tray Manager 9-10       |   |  |
|                                      | С |  |
| Control 16                           |   |  |
| Control panel 16                     |   |  |
|                                      | - |  |
|                                      | D |  |
| Domain 4, 6                          |   |  |
|                                      | Е |  |
| E                                    |   |  |
| Enterprise Key 5, 10, 13<br>Error 18 |   |  |
|                                      |   |  |
|                                      | F |  |
| File 11                              |   |  |
|                                      | G |  |
|                                      | C |  |
| Generate 9                           |   |  |
|                                      | К |  |
| Kev 11                               |   |  |
|                                      | _ |  |
|                                      | L |  |
| License 6                            |   |  |
| Local 4                              |   |  |
| Logon 3                              |   |  |
|                                      | М |  |
| Microsoft Windows Server 2003 16     |   |  |
| Microsoft Windows Server 2008 4, 16  |   |  |
| Microsoft Windows Server 2012 16     |   |  |
|                                      | R |  |
| Pomovo 16                            |   |  |
| NEIHOVE TO                           |   |  |

Server 1, 3-6, 11, 16, 18 Settings 16 System 4

W

S

Windows 10